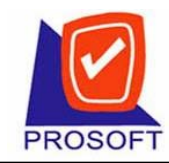

2571/1 ซอฟท์แวร์รีสอร์ท ถนนรามคำแหง แขวงหัวหมาก เขตบางกะปี กรุงเทพฯ 10240 Tel: 0-2739-5900 (Auto) Fax: 0-2739-5910, 0-2739-5940 <u>http://www.prosoft.co.th</u>

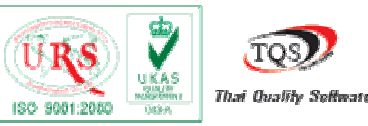

# ขั้นตอนการติดตั้ง MSDE

**ขั้นตอนที่ 1** ให้เลือกที่ Folder Support ซึ่งอยู่ในแผ่นการติดตั้ง และทำการ Double Click ไฟล์ที่ ชื่อ MDAC\_TYP.EXE เพื่อเป็นตัวช่วย RUN

| 📛 C:\Documents and Settings\BIG\Desktop\New Folder\Support\MSDE         |                                           |            |             |                  |         |  |  |
|-------------------------------------------------------------------------|-------------------------------------------|------------|-------------|------------------|---------|--|--|
| File Edit View Favorites Tools Help                                     |                                           |            |             |                  | <u></u> |  |  |
| 🕞 Back 🔹 🌍 🔹 🎓 Search 🎼 Folders 🔛                                       |                                           |            |             |                  |         |  |  |
| Address 🛅 C:\Documents and Settings\BIG\Desktop\New Folder\Support\MSDE |                                           |            |             |                  |         |  |  |
|                                                                         | Name 🔺                                    | Size       | Туре        | Date Modified    |         |  |  |
| File and Folder Tasks 🛛 🏵                                               | C MSDE                                    |            | File Folder | 28/6/2549 15:02  |         |  |  |
|                                                                         | HIDAC_TYP.EXE                             | 5,427 KB   | Application | 20/12/2546 10:50 |         |  |  |
| Other Places 🛛 📎                                                        |                                           |            |             |                  |         |  |  |
|                                                                         |                                           |            |             |                  |         |  |  |
| Details                                                                 |                                           |            |             |                  |         |  |  |
|                                                                         |                                           |            |             |                  |         |  |  |
| Application                                                             |                                           |            |             |                  |         |  |  |
| Attributes: Read-only                                                   |                                           |            |             |                  |         |  |  |
| Date Modified: 20 ธันวาคม 2546,<br>10:50                                |                                           |            |             |                  |         |  |  |
| Size: 5.29 MB                                                           | Microsoft Data Access Comp                | onents 2.8 |             |                  |         |  |  |
|                                                                         |                                           |            |             |                  |         |  |  |
|                                                                         |                                           | 6          | 1           |                  |         |  |  |
|                                                                         |                                           |            |             |                  |         |  |  |
|                                                                         | Extracting setup.exe                      |            |             |                  |         |  |  |
|                                                                         |                                           |            | Cancel      |                  |         |  |  |
|                                                                         | N. C. C. C. C. C. C. C. C. C. C. C. C. C. |            | -           |                  |         |  |  |
|                                                                         |                                           |            |             |                  |         |  |  |
|                                                                         |                                           |            |             |                  |         |  |  |
|                                                                         |                                           |            |             |                  |         |  |  |
|                                                                         |                                           |            |             |                  |         |  |  |

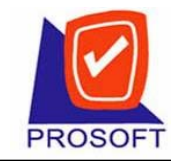

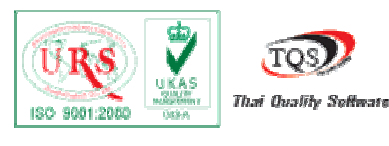

#### จะทำการ Copy ไฟล์และหากขึ้นข้อความ

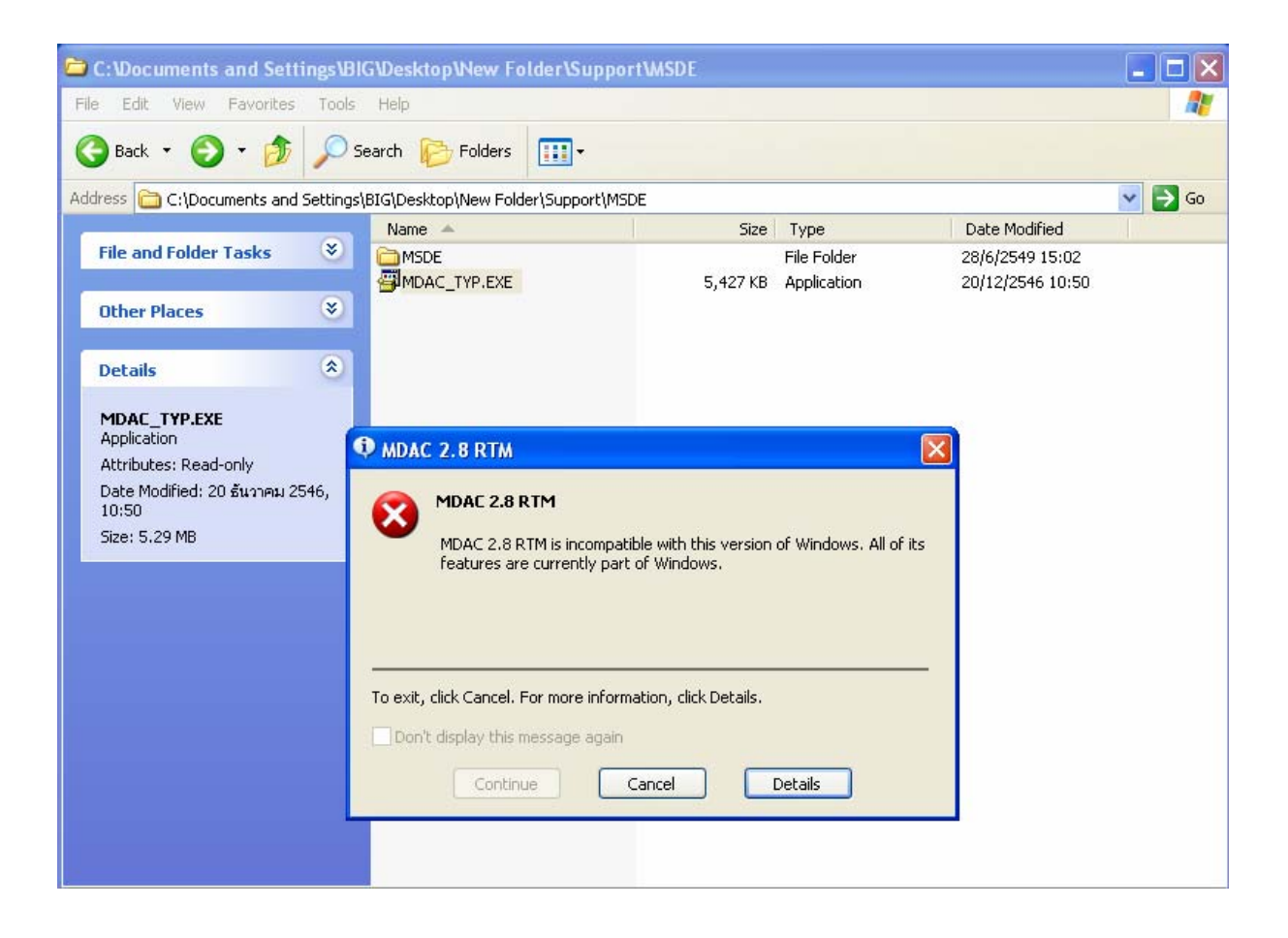

แสดงว่าเครื่องคอมพิวเตอร์ มีไฟล์ชื่อนี้แล้วให้คลิกปุ่ม Cancel ได้เลย

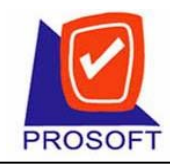

2571/1 ซอฟท์แวร์รีสอร์ท ถนนรามคำแหง แขวงหัวหมาก เขตบางกะปี กรุงเทพฯ 10240 Tel: 0-2739-5900 (Auto) Fax: 0-2739-5910, 0-2739-5940 <u>http://www.prosoft.co.th</u>

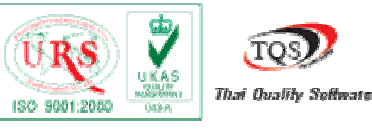

## ขั้นตอนที่ 2 ให้คลิกเปิคที่ Folder msde และทำการ double click ที่ไฟล์ชื่อ Setup.bat

| C:\Documents and Settings\BIG\Desktop\New Folder\Support\MSDE\MSDE           |                             |           |                        |                  |  |  |  |  |
|------------------------------------------------------------------------------|-----------------------------|-----------|------------------------|------------------|--|--|--|--|
| File Edit View Favorites Tools                                               | Help                        |           |                        |                  |  |  |  |  |
| 🔆 Back 🔹 🕥 🚽 🏂 Search 🌮 Folders 🔛 🗧                                          |                             |           |                        |                  |  |  |  |  |
| Address 🛅 C:\Documents and Settings\BIG\Desktop\New Folder\Support\MSDE\MSDE |                             |           |                        |                  |  |  |  |  |
|                                                                              | Name 🔺                      | Size      | Туре                   | Date Modified    |  |  |  |  |
| File and Folder Tasks 🛛 🕙                                                    | 🛅 Msi1                      |           | File Folder            | 28/6/2549 15:02  |  |  |  |  |
|                                                                              | 🛅 MSM                       |           | File Folder            | 28/6/2549 15:02  |  |  |  |  |
| Other Places 🛛 😵                                                             | 🚞 Setup                     |           | File Folder            | 28/6/2549 15:02  |  |  |  |  |
|                                                                              | autorun.inf                 | 2 KB      | Setup Information      | 20/10/2545 14:22 |  |  |  |  |
| Details                                                                      | 📃 license.txt               | 11 KB     | Text Document          | 19/12/2545 18:40 |  |  |  |  |
|                                                                              | 👼 msde.exe                  | 229 KB    | Application            | 17/12/2545 16:23 |  |  |  |  |
| Setun.bat                                                                    | 🔟 msde.rll                  | 56 KB     | Resource File          | 17/4/2544 21:26  |  |  |  |  |
| MS-DOS Batch File                                                            | 🗐 readme.txt                | 42 KB     | Text Document          | 20/10/2545 13:59 |  |  |  |  |
| Attributes: Read-only                                                        | Setup.bat                   | 1 KB      | MS-DOS Batch File      | 2/8/2546 10:20   |  |  |  |  |
| Date Modified: 2 สิงหาคม 2546,                                               | 🥵 setup.ini                 | 1 KB      | Configuration Settings | 23/2/2547 22:52  |  |  |  |  |
| 10:20                                                                        | SetupDem Type: MS-DOS Batch | File 1 KB | MS-DOS Batch File      | 2/8/2546 10:20   |  |  |  |  |
| Size: 40 bytes                                                               | Size: 40 bytes              | 196 KB    | HTML Document          | 17/12/2545 13:00 |  |  |  |  |
|                                                                              | Sqiresid.di                 | 29 KB     | Application Extension  | 17/12/2545 16:25 |  |  |  |  |
|                                                                              |                             |           |                        |                  |  |  |  |  |
|                                                                              |                             |           |                        |                  |  |  |  |  |
|                                                                              |                             |           |                        |                  |  |  |  |  |
|                                                                              |                             |           |                        |                  |  |  |  |  |
|                                                                              |                             |           |                        |                  |  |  |  |  |
|                                                                              |                             |           |                        |                  |  |  |  |  |
|                                                                              |                             |           |                        |                  |  |  |  |  |
|                                                                              |                             |           |                        |                  |  |  |  |  |
|                                                                              |                             |           |                        |                  |  |  |  |  |
|                                                                              |                             |           |                        |                  |  |  |  |  |
|                                                                              |                             |           |                        |                  |  |  |  |  |
|                                                                              |                             |           |                        |                  |  |  |  |  |

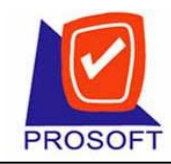

2571/1 ซอฟท์แวร์รีสอร์ท ถนนรามคำแหง แขวงหัวหมาก เขตบางกะปี กรุงเทพฯ 10240 Tel: 0-2739-5900 (Auto) Fax: 0-2739-5910, 0-2739-5940 <u>http://www.prosoft.co.th</u>

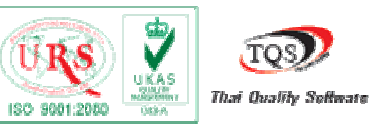

### จะได้หน้าจอเหมือน Dos และทำการ ติดตั้ง MSDE

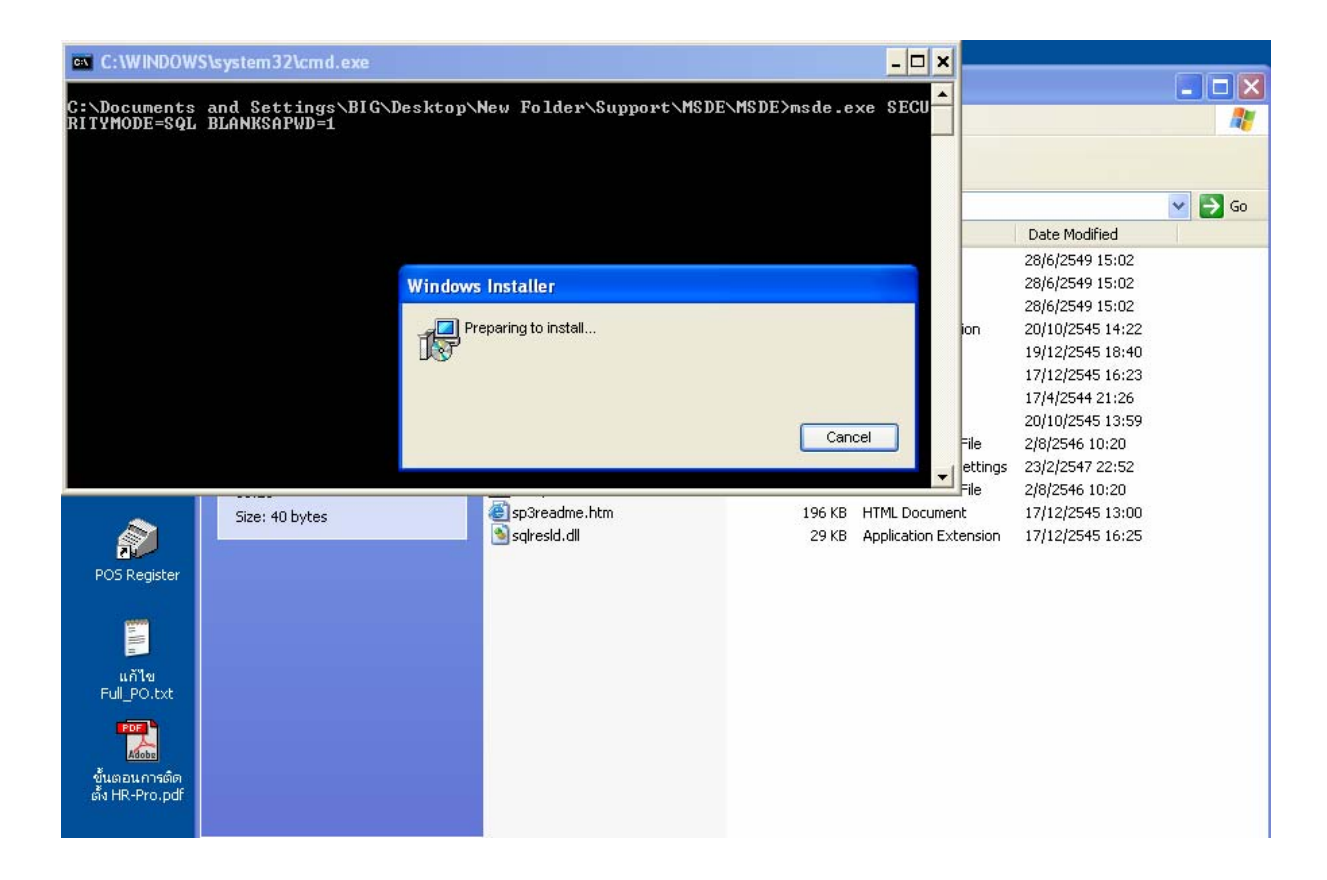

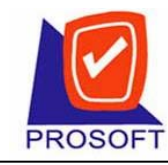

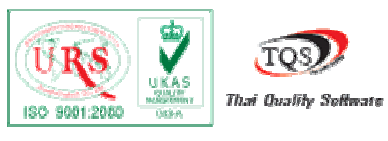

และหากมีข้อความแสดง The instance name specified is invalid. ติดตั้งไว้แล้วให้คลิกปุ่ม OK ได้เลย

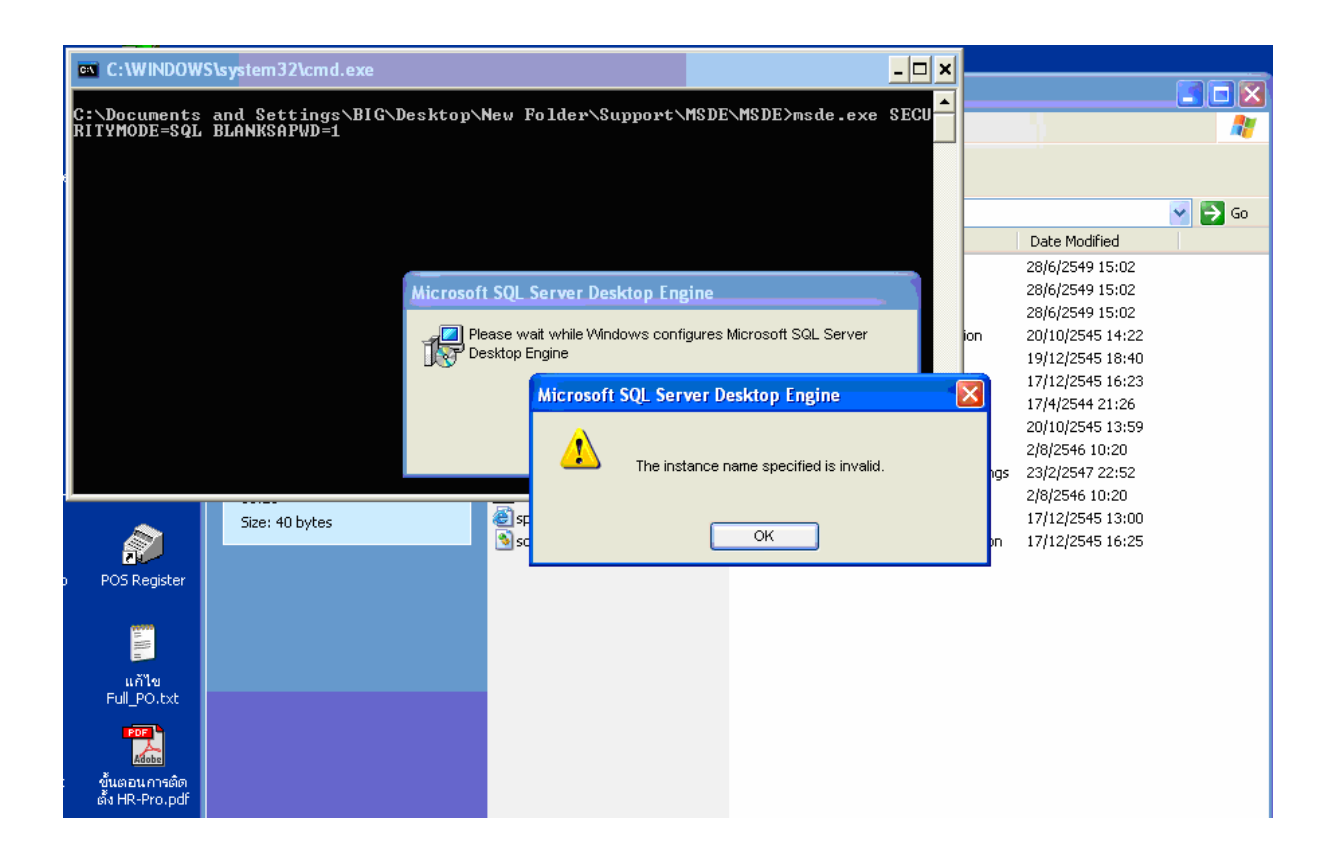

หลังจากนั้นให้ทำการ Restart เครื่องคอมพิวเตอร์

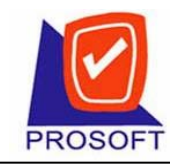

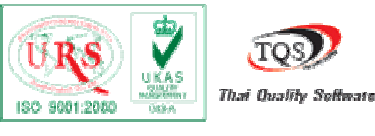

# **ขั้นตอนที่ 3** จากRestart เครื่องคอมพิวเตอร์ แล้วให้สังเกตว่ามี Shortcut Start ด้านขวาของหน้าจอ Window ถ้าไม่แสดง Shortcut ให้ติดตั้งใหม่

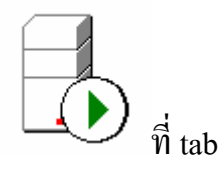

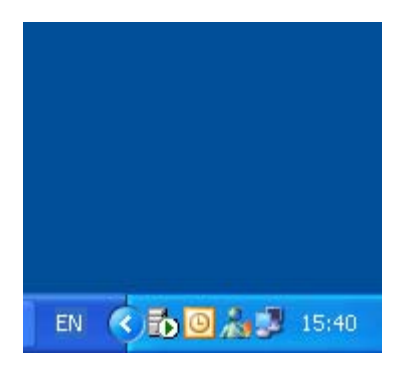

ขั้นตอนที่ 4 ให้ทำการเปลี่ยน server เป็น Start ทั้งหมดโดยมีขั้นตอนดังนี้

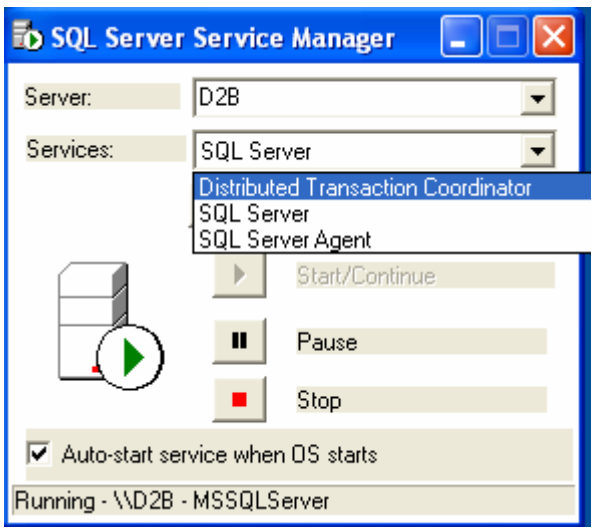

ในบรรทัดของ Services ให้เลือก service แต่ละตัวขึ้นมาโดยคลิกที่หัวลูกศรท้ายบรรทัด โดยขข้-ข้อสังเกต

- 1. service จะต้อง Start อยู่เสมอ 🜔
- 2. คลิกปุ่ม ✓ Auto-start service when OS starts

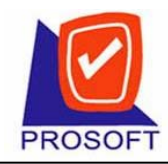

#### บริษัท โปรซอฟท์ คอมเทค จำกัด

2571/1 ซอฟท์แวร์รีสอร์ท ถนนรามคำแหง แขวงหัวหมาก เขตบางกะปี กรุงเทพฯ 10240

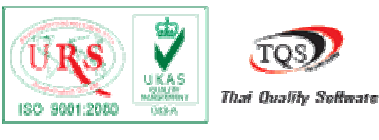

Tel: 0-2739-5900 (Auto) Fax: 0-2739-5910, 0-2739-5940 <u>http://www.prosoft.co.th</u>

| 둸 SQL Server Service Manager 🛛 🔲 🔀 |                                   |  |  |  |  |
|------------------------------------|-----------------------------------|--|--|--|--|
| Server:                            | D2B                               |  |  |  |  |
| Services:                          | Distributed Transaction Coordinat |  |  |  |  |
|                                    | Refresh services                  |  |  |  |  |
|                                    | Start/Continue Pause Stop         |  |  |  |  |
| Auto-start service when OS starts  |                                   |  |  |  |  |
| Running - \\D2B                    | - MSDTC                           |  |  |  |  |

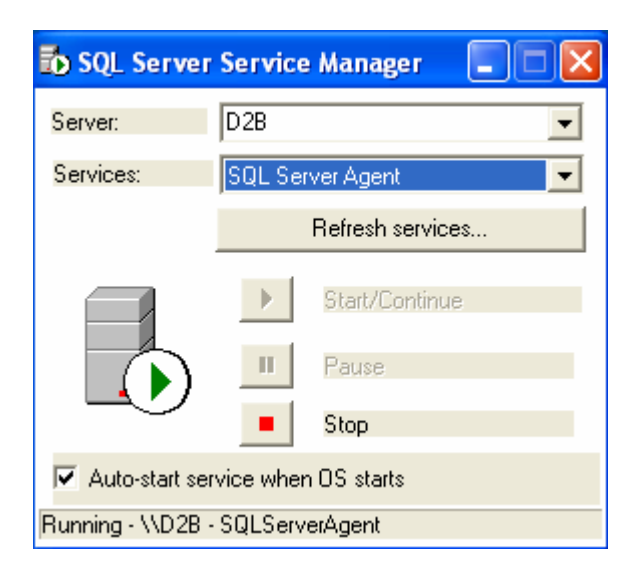

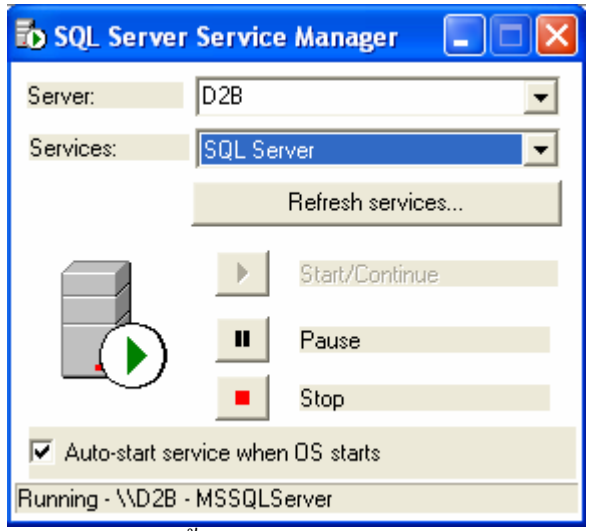

เมื่อ Service ทั้ง 3 ตัวทำงานก็สามารถสร้างฐานข้อมูลได้ตามปกติหรือติดตั้งโปรแกรม